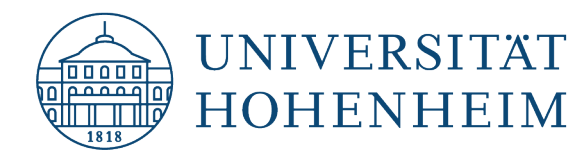

# Zertifikate Webmail Certificates webmail

Einbindung eines Nutzerzertifikates in Webmail / Nutzung des Nutzerzertifikates in Webmail

## Integration of a user certificate in webmail / Use of the user certificate in webmail

27.07.2023

kim.uni-hohenheim.de | kim@uni-hohenheim.de

### Inhalt

| Einbindung eines Nutzerzertifikates in Webmail / Integration of a user certificate in webmail | .1 |
|-----------------------------------------------------------------------------------------------|----|
| Nutzung des Nutzerzertifikates in Webmail / Use of the user certificate in webmail            | .4 |

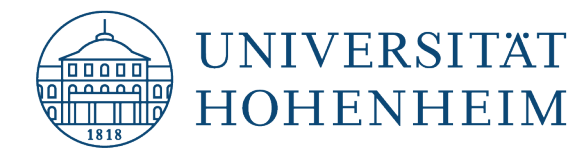

## **Einbindung eines Nutzerzertifikates in Webmail /** Integration of a user certificate in webmail

Melden Sie sich zunächst unter <u>https://webmail.uni-hohenheim.de</u> mit Ihren Hohenheimer Benutzerdaten an. *First, log in at* <u>https://webmail.uni-hohenheim.de</u> *with your Hohenheim user data.* 

Wählen Sie in der Menüleiste das Zahnradsymbol und navigieren Sie zu Benutzereinstellungen  $\rightarrow$  Webmail.

Select the gear icon in the menu bar and navigate to User Settings  $\rightarrow$  Webmail.

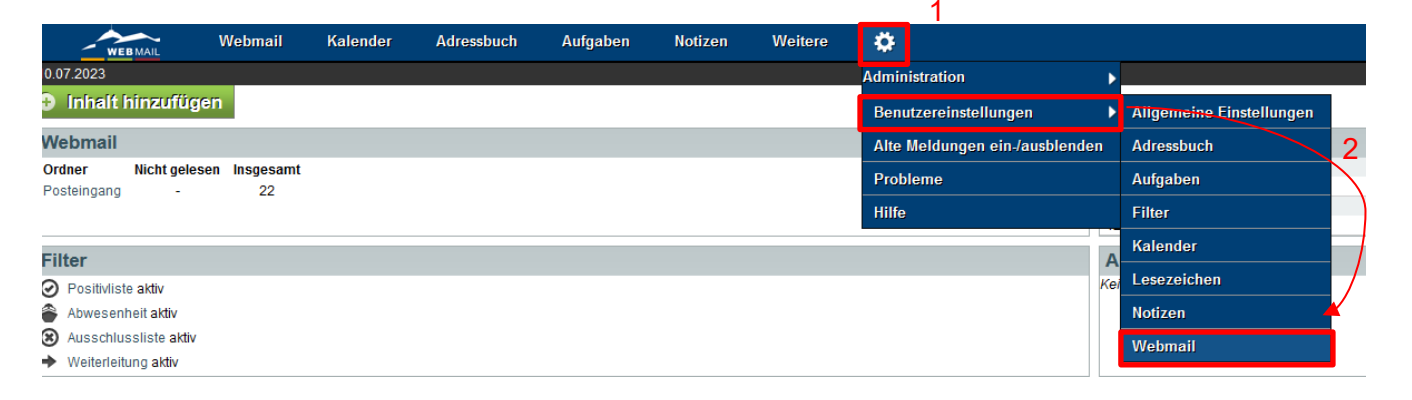

Unter "Allgemeines"  $\rightarrow$  "S/MIME" finden Sie die Konfigurationsoptionen für Nutzerzertifikate. Under "General"  $\rightarrow$  "S/MIME" you will find the configuration options for user certificates.

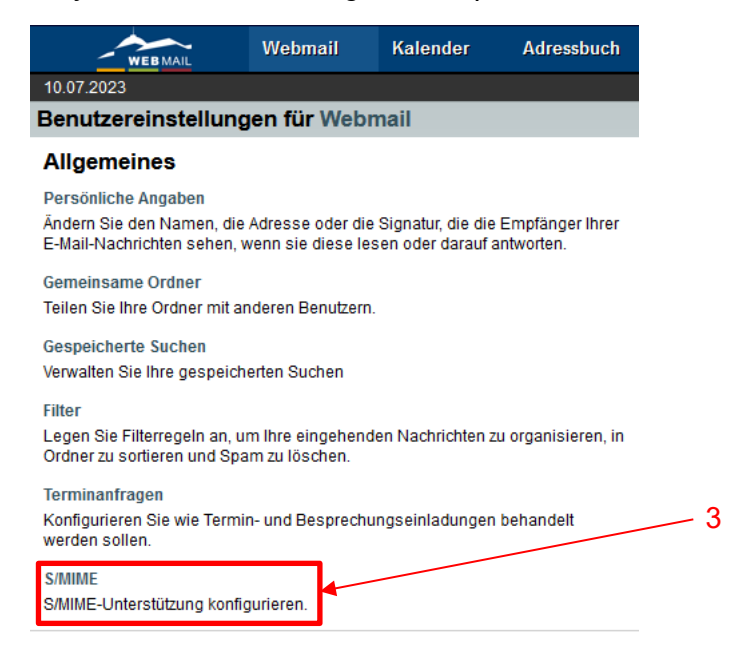

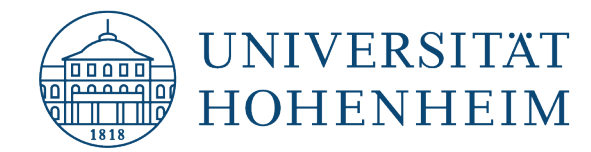

Setzen Sie einen Haken unter "S/MIME-Funktionen aktivieren?" und klicken Sie auf "Speichern". Im Anschluss setzen Sie auch einen Haken bei "Sollen mit S/MIME signierte Nachrichten beim Anzeigen automatisch überprüft warden?".

Beachten Sie bitte, dass Sie Popup-Fenster zulassen müssen.

Check "Enable S/MIME features?" and "Automatically verify messages signed with S/MIME when viewing them?

07/13/2023 4 Preferences for Mail S/MIME © Enable S/MIME functionality? ? Save Undo Changes Show All Preferences Groups 6 07/13/2023 Preferences for Mail S/MIME © Enable S/MIME functionality? ? Save Enable S/MIME functionality? ? Some Enable S/MIME functionality? ? Some Enable S/MIME functionality?

Please note that you must allow pop-up windows.

Im Kasten "Ihr persönliches S/MIME-Zertifikat" wählen Sie bitte ""Persönliches Zertifikat importieren". In the box "Your personal S/MIME certificate" please select ""Import personal certificate".

| Ihr persönliches S/MIME-Zertifikat 🚱 | 7 |
|--------------------------------------|---|
| Kein persönliches Zertifikat         |   |
| Persönliches Zertifikat importieren  |   |

Klicken Sie auf "Durchsuchen" und geben nun den Speicherort an, indem Sie Ihr persönliches Nutzerzertifikat abgelegt haben.

Das "Passwort:" haben Sie selbst innerhalb des Beantragungsvorgangs festgelegt und müssen es hier eingeben.

Unter "Passwort für privaten Schlüssel:" legen Sie ein Passwort für den privaten Schlüssel innerhalb von Webmail fest. Dieses wird abgefragt, wenn Sie verschlüsselte E-Mails lesen bzw. entschlüsseln wollen. **Bitte verwenden Sie hier nicht Ihr Passwort für das Hohenheimer Benutzerkonto!** Nach einem Klick auf "Importieren" schließt sich das Popup-Fenster wieder.

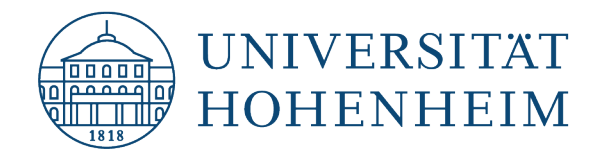

Click on "Browse" and enter the location where you have stored your personal user certificate. You have defined the "Password:" yourself within the application process and must enter it here. Under "Password for private key:" you define a password for the private key within Webmail. This will be requested when you want to read or decrypt encrypted emails. Please do not use your password for the Hohenheim user account here!After clicking on "Import" the popup window closes again.

| Persönliches S/MIME-Zertifikat importieren     |
|------------------------------------------------|
| Hochladen: Durchsuchen Keine Datei ausgewählt. |
| Passwort:                                      |
| Passwort für privaten Schlüssel:               |
| Importieren Abbrechen 10                       |
|                                                |
|                                                |
|                                                |

Klicken Sie nun noch auf "Speichern". *Now click on "Save".* 

11

| 10.07.2023                                                                                             |
|----------------------------------------------------------------------------------------------------|
| Benutzereinstellungen für Webmail                                                                      |
| S/MIME                                                                                                 |
| S/MIME-Funktionen aktivieren?                                                                          |
| Die S/MIME-Unterstützung benötigt Popup-Fenster, um zu funktionieren. Wenn Ihr Browser zur Zeit so ein |
| 🗸 Sollen mit S/MIME signierte Nachrichten beim Anzeigen automatisch überprüft werden? 😮                |
| Öffentlicher S/MIME-Schlüsselbund 🚱                                                                    |
| Keine Schlüssel im Schlüsselbund                                                                       |
| Öffentlichen Schlüssel importieren ?                                                                   |
| Ihr persönliches S/MIME-Zertifikat 🚱                                                                   |
| Ihr öffentliches Zertifikat: [Anzeigen] [Details]                                                      |
| Ihr privates Zertifikat: [Passwort eingeben] [Anzeigen]                                                |
| Persönliches S/MIME-Zertifikat löschen                                                                 |
|                                                                                                    |
| Speichern Änderungen rückgängig machen Alle Einstellungs-Gruppen anzeigen                              |
|                                                                                                    |

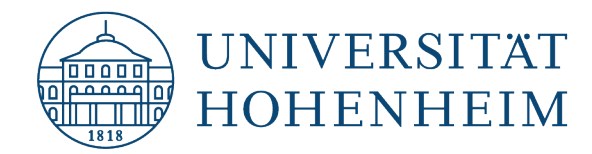

## Nutzung des Nutzerzertifikates in Webmail / Use of the user certificate in webmail

Melden Sie sich zunächst unter <u>https://webmail.uni-hohenheim.de</u> mit Ihren Hohenheimer Benutzerdaten an.

First, log in at https://webmail.uni-hohenheim.de with your Hohenheim user data.

Im Menü "Webmail"  $\rightarrow$  "Neue Nachricht" (oder auch beim Antworten und Weiterleiten einer E-Mail) haben Sie nun die Möglichkeit das Zertifikat zu verwenden.

In the menu "Webmail"  $\rightarrow$  "New message" (or also when replying and forwarding an e-mail) you now have the option to use the certificate.

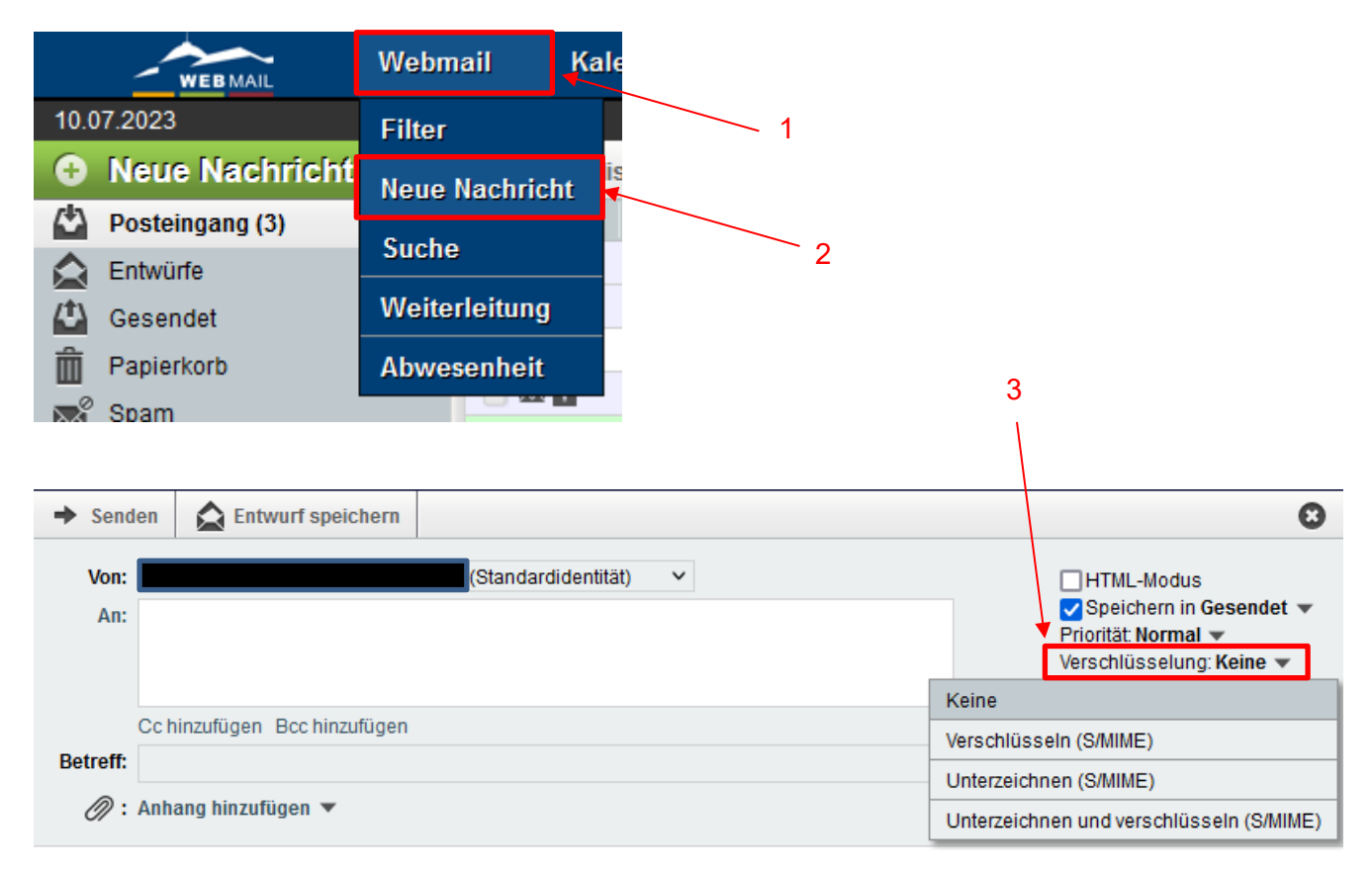

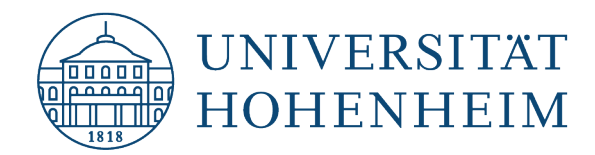

Sollten unerwartete Probleme auftreten stehen wir Ihnen gerne am KIM IT-Service-Desk Biogebäude 1, Garbenstraße 30, 1. UG per E-Mail unter kim-it@uni-hohenheim.de zur Verfügung

Should unexpected problems arise, we will be happy to help you at KIM IT-Service-Desk Biogebäude 1, Garbenstraße 30, 1. Basement email us at kim-it@uni-hohenheim.de